PROJETO NUVEM

# [OneNote]

O OneNote é uma ferramenta de anotações do Office que equivale a um bloco de anotações. Essa nomenclatura, inclusive, é a que é utilizada pela própria ferramenta para referir-se aos espaços para inserção e criação de conteúdos: blocos de anotações compostos por seções e páginas. O OneNote está disponível em três versões: para *desktop*, para dispositivos móveis (nos sistemas IOS, Android e Windows) e para *web*. Neste guia, daremos ênfase à versão para *Web*. A seguir, acompanhe como organizar suas anotações.

# [Conhecendo a interface Web]

1. Para acessar o programa, faça *login* no <u>Office 365</u> da Unisinos e, nos ladrilhos, localize a ferramenta.

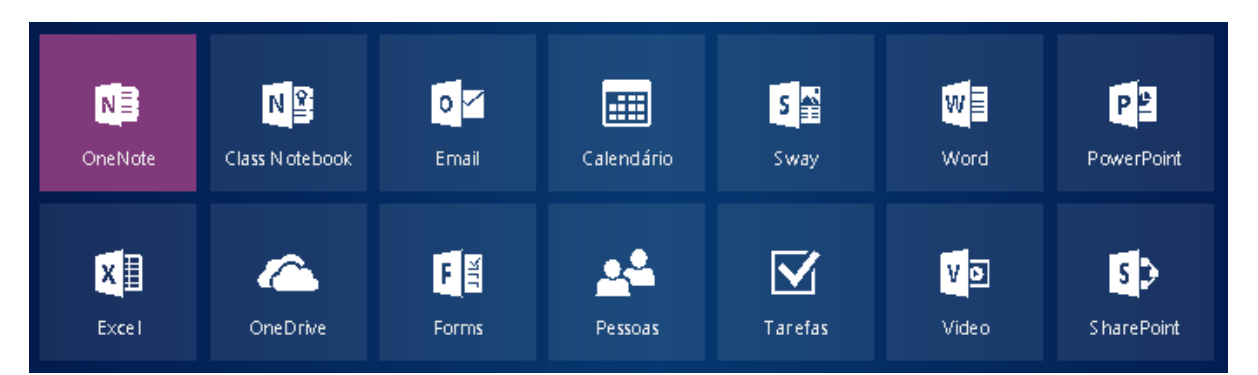

A seguinte tela ficará disponível:

| OneNate: Conventions Roterita Section   Sec.                                                                              |
|----------------------------------------------------------------------------------------------------|
|                                                                                                    |
|                                                                                                    |
| Bem-vindo ao OneNote Online!                                                                                              |
| O OneNote é o seu bloco de anotações digital pessoal. Crie conteúdo, organize seu trabalho e colabore com outras pessoas. |
| Ajude-nos a personalizar o seu bloco de anotações. Quem é você?                                                           |
| (Prodecose) Allume                                                                                                    |
| 11400, óbjegado. Cócceda ima ópromó um obios de anotações em tanando                                                      |
|                                                                                                    |

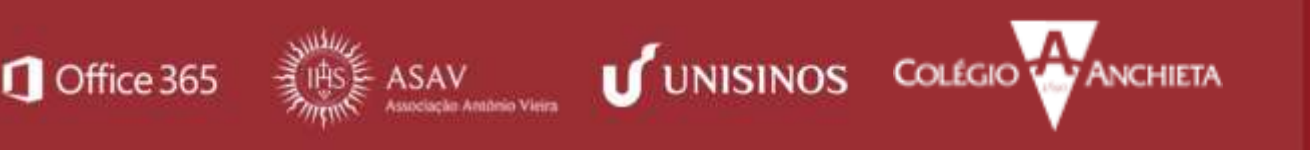

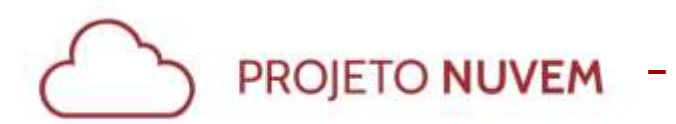

2. Clique na opção abaixo dos botões: "Não, obrigado. Conceda-me apenas um bloco de anotações em branco."

| Professor | Aluno |
|-----------|-------|
|-----------|-------|

**Dica:** Caso você já tenha criado algum bloco de anotações anteriormente, ou alguém tenha compartilhado um bloco com você, será necessário entrar no bloco existente para criar novas seções.

| Onenote       |                          | Co                  | mentarios Carolina Mussol      | Sai |
|---------------|--------------------------|---------------------|--------------------------------|-----|
| Blocos        | de Anotações             | Peo                 | uorar meus blócor de anotações | Q   |
| Recentes      | Meus Blocos de Anotações | Compartilhados Comi | go                             |     |
| Blocos de Ano | otações de Classe        |                     |                                |     |

3. Ao abrir seu bloco de anotações, a seguinte configuração fica disponível. Acompanhe, abaixo, os elementos que compõem a barra de menus.

|        | OneNote C         | nline        |                | Para           | pensar               | 🤱 Compartilhar                | Carolina Mussoi |
|--------|-------------------|--------------|----------------|----------------|----------------------|-------------------------------|-----------------|
| Arquiv | vo Página Inicial | Inserir      | Desenhar       | Exibir         | Bloco De Anotações D | )e Classe                     | Salvo           |
| Blo    | icos de Anotações | Localizar ne | esta Página (C | <del>ب</del> م |                      |                               | _               |
| + Seçã | 0                 | + Página     |                |                | segunda-fein         | a, 29 de maio de 2017 - 10:52 |                 |

- Arquivo: informa sobre o arquivo, sua possibilidade de impressão e compartilhamento.
- **Página Inicial**: habilita opções de formatação de texto, incluindo revisão, marcações e agendamento de reuniões (com a possibilidade de gravação).

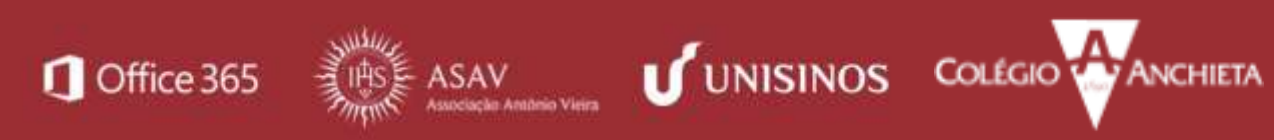

PROJETO NUVEM

• Inserir: permite a inserção de seções, páginas, símbolos, tabelas, imagens, anexos, arquivos Forms e adesivos.

• Desenhar: habilita ferramentas de desenho: caneta, borracha, destaca texto e suas devidas configurações.

• Exibir: apresenta diferentes modos de exibição, os diferentes autores (se houve) e verifica a acessibilidade.

# [Criando seções e páginas]

- 1. Para fazer suas anotações, crie uma nova seção. Para isso:
  - a. Clique em "+ Seção".
  - b. Nomeie a seção criada.
  - c. Clique em Ok.

| Blocos de Anotações    | Localizar nesta Página (( 🔎 ᠇ 井 |
|------------------------|---------------------------------|
| + Seção                | + Página                        |
| Nome da Seção          | ×                               |
| Insira um nome de seçã | o:                              |
|                        |                                 |
|                        | OK Cancelar                     |

|        | OneNote (         | Online       | Para          |            | pensar               | 🤱 Compartilha         | r     | Carolina Mussoi |
|--------|-------------------|--------------|---------------|------------|----------------------|-----------------------|-------|-----------------|
| Arqui  | vo Página Inicial | Inserir      | Desenhar      | Exibir     | Bloco De Anotações D | e Classe              |       | Salvo           |
| Blo    | ocos de Anotações | Localizar ne | sta Página (( | <b>₽</b> + |                      |                       |       | _               |
| + Seçã | 0                 | 🕂 Página     |               |            | segunda-feira        | a, 29 de maio de 2017 | 10:52 |                 |
| Anot   | ações da semana   | Página se    | m Título      |            |                      |                       |       |                 |
|        |                   |              |               |            |                      |                       |       |                 |

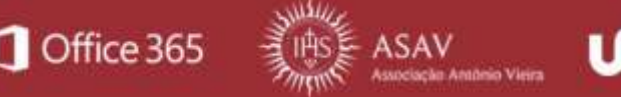

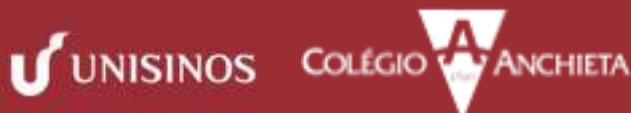

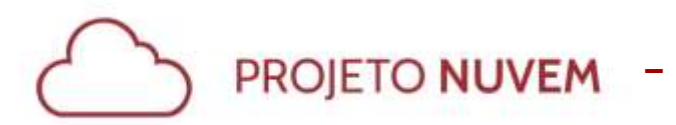

 Agora, seu bloco de anotações já tem uma seção e esta seção já tem, pelo menos, uma página. Para criar mais páginas, clique em "+ Página". Ele irá acrescentar mais páginas à seção criada por você.

|        | OneNote C         | Inline       |                  | Para           | pensar               | 🤱 Compartilhar              | Carolina Mussoi |
|--------|-------------------|--------------|------------------|----------------|----------------------|-----------------------------|-----------------|
| Arqui  | vo Página Inicial | Inserir      | Desenhar         | Exibir         | Bloco De Anotações D | e Classe                    | Salvo           |
| Blo    | ocos de Anotações | Localizar ne | sta Página ((    | <del>ب</del> م |                      |                             |                 |
| + Seçã | o                 | + Página     |                  |                | segunda-feira        | a, 29 de maio de 2017 10:52 |                 |
| Anot   | tações da semana  | Página se    | m Títul <b>o</b> |                |                      |                             |                 |
|        |                   | Página se    | m Título         |                |                      |                             |                 |
|        |                   | Página se    | m Títul <b>o</b> |                |                      |                             |                 |
|        |                   | Página se    | m Título         |                |                      |                             |                 |
|        |                   | Página se    | m Título         |                |                      |                             |                 |
|        |                   | Página se    | m Títul <b>o</b> |                |                      |                             |                 |

- 3. Por padrão, cada nova página vem sem título. Para atribuir um título a cada página, siga as orientações abaixo:
  - a. Selecione a Página a nomear.
  - b. Digite o nome desejado no campo indicado pela ferramenta.

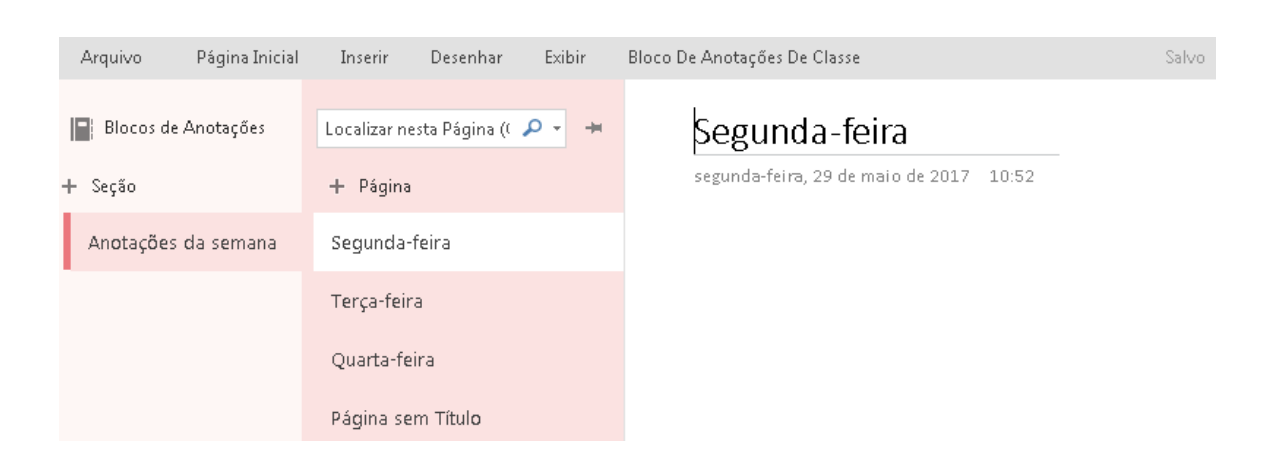

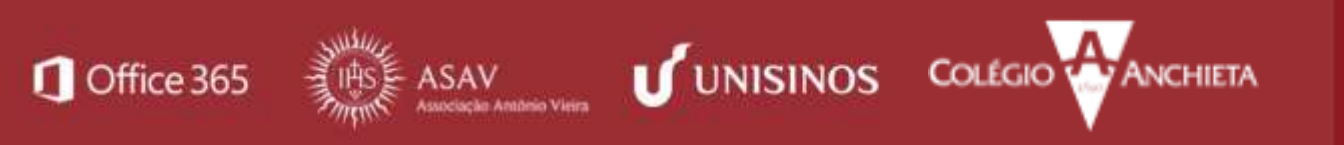

PROJETO NUVEM

Acima, observe que a ferramenta atribui o nome digitado à página.

#### [Inserindo conteúdo]

- 1. Inserindo textos, imagens, urls e áudios.
  - a Para textos, basta digitar as informações desejadas. No exemplo abaixo, o texto foi digitado em uma página. Observe que a ferramenta já identifica o autor que está incluindo as informações.

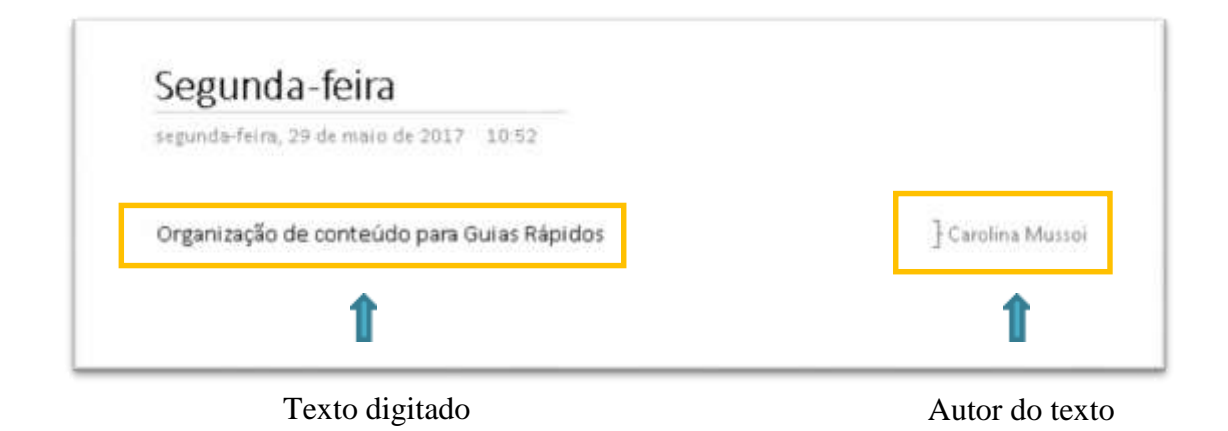

b. Para inserir imagens, utilize o Menu Inserir. Você poderá escolher entre imagens em seu dispositivo ou na galleria:

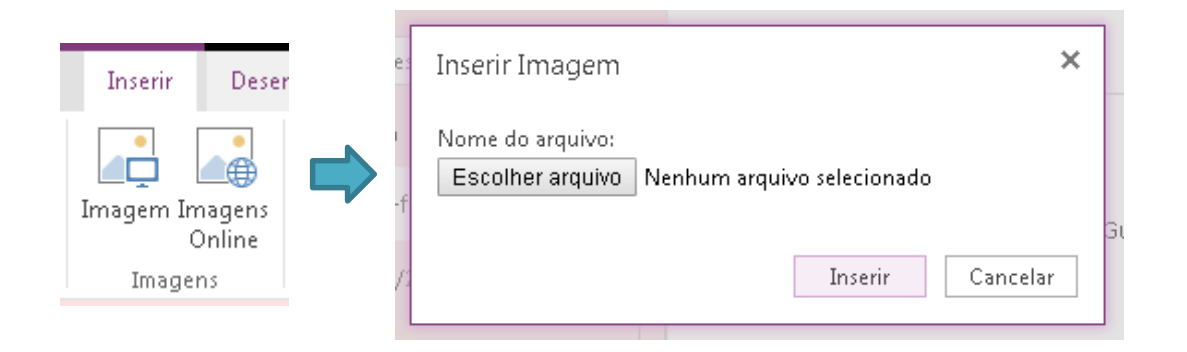

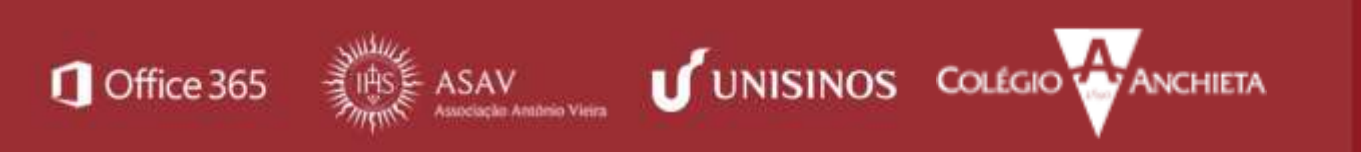

PROJETO NUVEM -

c. Para inserir urls, utilize o menu Link, inserindo as informações solicitadas. O url será inserido, ficando visível para o usuário apenas o texto para exibição.

|         | ×        |
|---------|----------|
|         |          |
|         |          |
|         |          |
|         |          |
|         |          |
| Inserir | Cancelar |
|         | Inserir  |

d. A inserção de áudio também é feita através do Menu Inserir, mas no item Gravação. Para isso, selecione a página em que este arquivo deve ser carregado e clique no botão Gravar Áudio. Ao clicar no botão, automaticamente a ferramenta passa a capturar o som de seu microfone.

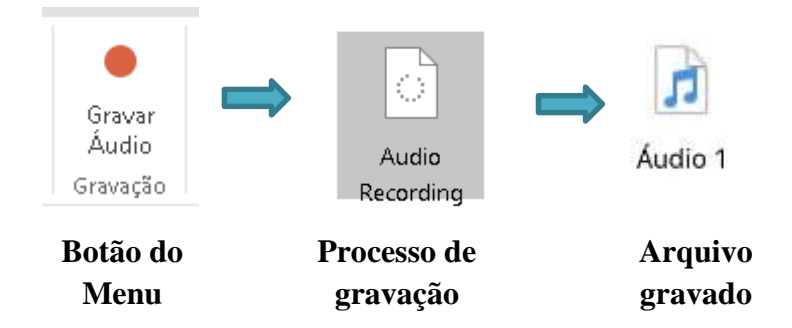

**Dica:** Caso você deseje incluir vídeos em seu bloco, certifique-se de que ele esteja em seu dispositivo e faça a inserção através do **Menu Anexo de Arquivo**.

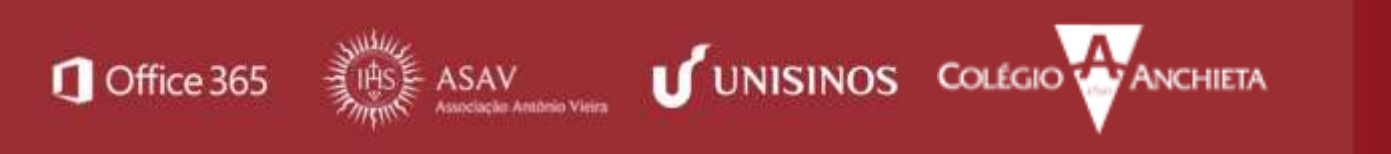

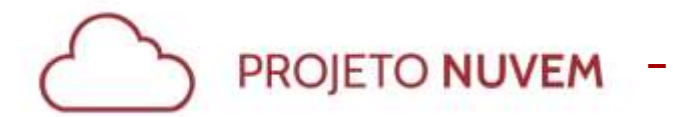

# [Compartilhando seu Bloco de anotações]

1. Para compartilhar o bloco de anotações que você criou, utilize o Menu Arquivo.

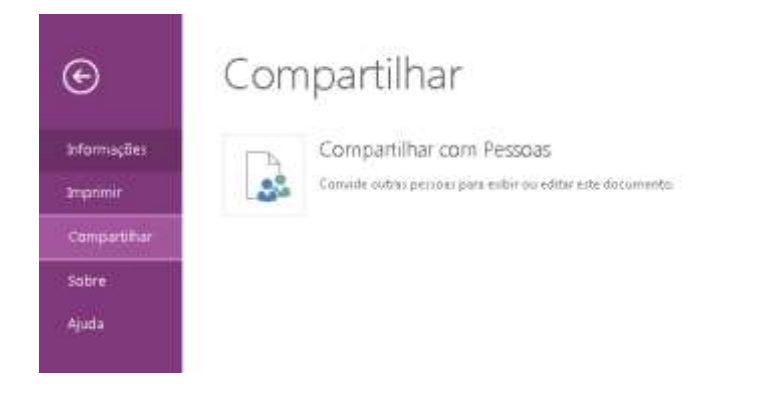

2. Insira as informações necessárias e clique em Compartilhar.

| Compartilhar 'Para pensar'        |                                                       |  |  |  |  |  |
|-----------------------------------|-------------------------------------------------------|--|--|--|--|--|
| Compartilhado com 🗆 Priscila P    | rovin                                                 |  |  |  |  |  |
| Convidar pessoas<br>Obter um link | Digite os nomes ou endereços de email Pode editar ▼   |  |  |  |  |  |
| Compartilhado com                 | Inclua uma mensagem pessoal neste convite (Opcional). |  |  |  |  |  |
|                                   | OCULTAR OPÇÕES                                        |  |  |  |  |  |

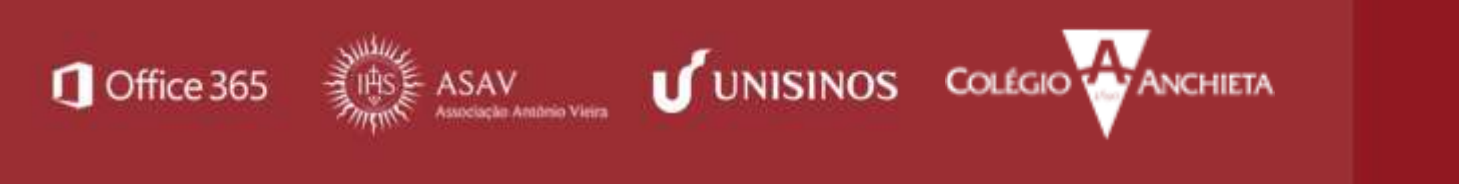

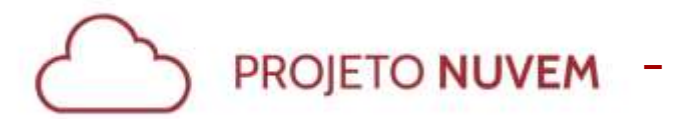

Para mais informações sobre a ferramenta, acesse:

- Projeto Nuvem •
- Como utilizar o OneNote •

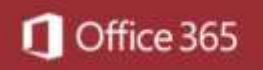

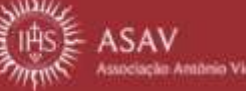

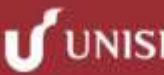

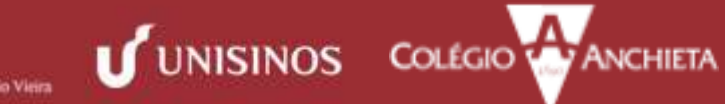